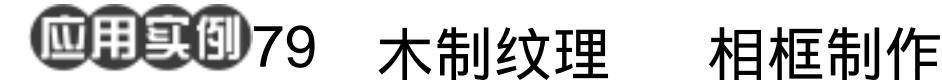

目的:制作一个如图 79.1 所示的相框。 要点:当你有一张精美的照片时,你当然还 希望有一个好的相框来装饰。本例主 要应用 Add Noise、Motion Blur、 Gaussian Blur、Emboss、Texturize 等 滤镜来工具来完成。

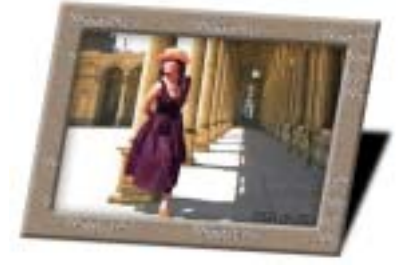

图 79.1 相框效果图

操作步骤

1 新建 800 × 600 的图像,背景为白色。

2. 在 Layers 面板中单击 Create a New Layer 图标,新建一个图层,取名为 Frame。

3. 在工具箱中设置前景色为 R: 154、 G:134、B:117。选择 Edit | Fill 命令,在 对话框中选择用前景色填充,效果如图 79.2 所示。

4.选择 Filter | Noise | Add Noise 命令, 在对话框中设置 Amount 为 12%, Distribution 为 Gaussian,选中 Monochomatic,效果如图 79.3 所示。

5.选择 Filter | Blur | Gaussian Blur 命 令,在对话框中设置 Angle 为0, Distance 为10,效果如图79.4所示。

6.在Layers 面板中单击 Add a Layer style 图标,选择 Bevel and Emboss,在对话 框中设置 Style 为 Inner Bevel, Technique 为 Smooth, Depth为190%, Size为9, Angle 为125度 Highlight Mode的Opacity为55%, Shadow Mode 的 Opacity 为 40%, 效果如图 79.5 所示。

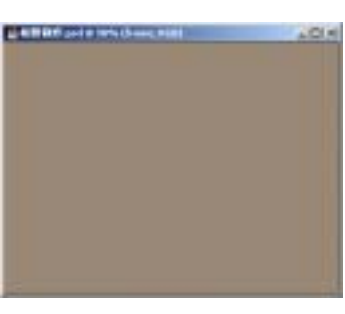

图 79.2 填充背景层

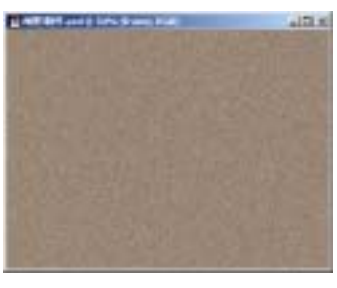

图 79.3 添加杂色

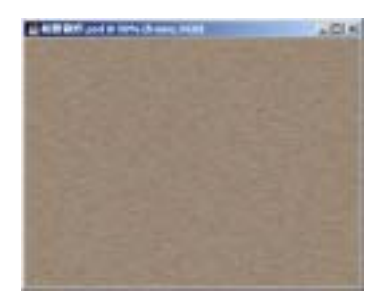

图 79.4 高斯模糊

## 第五篇 渲染的技巧

7.选择 Select | Modify | Border 命令, 大小为 2px,进行扩边。

8.按住 Ctrl+Shift+I 反选选区,然后选 择 Select | Modify | Contract 命令,在对话框 中设置大小为 70px,收缩选区,然后按 Delete 键将选区内图像删除,如图 79.6 所 示。

9. 单击 File 菜单,选择 New 命令,新 建一个 10 × 12cm 的文件,背景色为白色。

10.在工具箱中选择 Horizontal Type Tool 在上方控制栏中设置字体为 Monotype Corsiva,大小为 18px,添加文字,如图 79.7 所示。

11.选择 Layer | Merge Down 命令,合 并文字和背景层。

12.选择 Filter | Stylize | Emboss 命令, 弹出 Emboss 对话框。在对话框中设置 Angle 为 125 度, Height 为1, Amount 为240, 效 果如图 79.8 所示。

13.单击 File 菜单,选择 Save,将文件取名为 pattern。

14.选择 Filter | Texture | Texturize 命 令,在对话框中设置 Texture 为 Load Texture,弹出 Load Texture 对话框,在对话 框中选择 pattern.psd 文件。再设置 Scaling(缩 放)为 83%, Relief(凸现)为 23, Lighting Direction(光照方向)为 Bottom Right(右 下),效果如图 79.9 所示。

15.单击 File 菜单,选择 Open 命令, 打开上一例中制作的照片文件,按住 Ctrl+A 全选图像。选择 Edit | Copy 命令,将图像拷 贝至剪贴板中。

16.回到原先编辑的图像,选择 Edit |

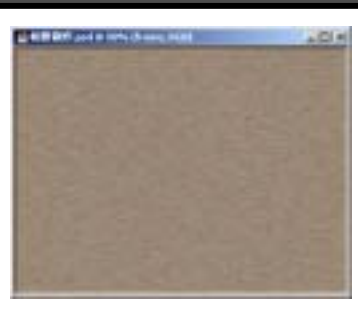

新概念百例

121

图 79.5 斜面与浮雕

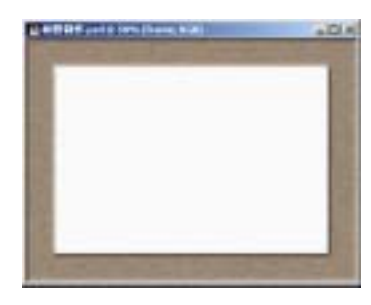

图 79.6 删除选区

Happy day Happy weak Happy month Happy year

图 79.7 添加文字

Нарру боу Нарру зочак, Нарру топті Нарру угаг

图 79.8 浮雕效果

## 122 新概念百例

Paste 命令,将剪贴板中的图像粘贴过来, 将新图层取名为 photo。选择 Edit | Free Transform 命令,调整图像大小。

17.在 Layers 面板中单击 Add a Layer Style 图标,选择 Inner Shadow,在对话框中 Size 为 40,其它参数为默认值,效果如图 79.10 所示。

18.将 frame 图层和 photo 图层设为链 接图层。选择 Edit | Transform | Skew 命令, 调整图像的形状,并且旋转一定角度,如图 79.11 所示。

19.使 Frame 图层为工作图层。在工 具箱中选择 Magic Wand Tool,在上方控制 栏中选中 Contiguous,在白色区域单击。然 后按住 Ctrl+Shift+I 反选选区。

20.选择 Edit | Fill 命令,在对话框中选择用黑色填充。

21.选择 Edit | Transform | Skew 命令, 调整图像的形状,并且旋转一定角度,使它 成为像框的阴影。然后调整 frame 图层的图 层样式,使投影方向和阴影方向一致,如图 79.12 所示

22.选择 Filter | Blur | Gaussian Blur 命 令,在对话框中设置 Radius 为4,效果如图 79.13 所示。至此,像框制作完毕,最终效 果如图 79.1 所示。

## 入门 · 创作 · 提高 Photoshop7.0

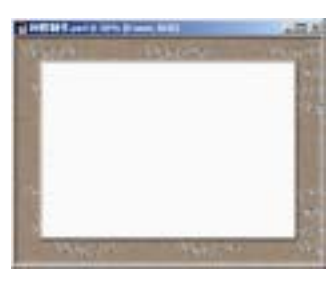

图 79.9 纹理化滤镜

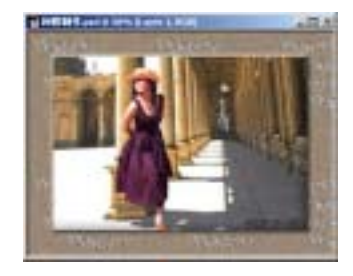

图 79.10 拷贝图像

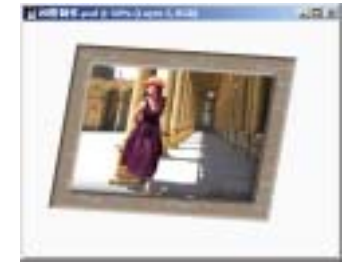

图 79.11 调整形状

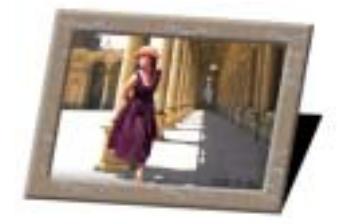

图 79.12 制作阴影

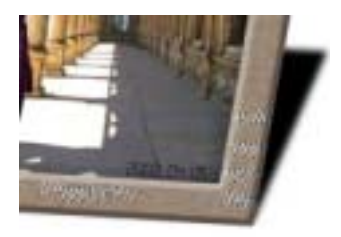

图 79.13 高斯模糊